## CÓMO CONSULTAR EL CENTRO ADJUDICADO PARA EL CURSO 2023/2024

Entrar en la plataforma Educamos con las claves de la madre o del padre y seguir estos pasos:

## 1º Acceder a "Secretaría Virtual"

| 0           | Pilgina de inicio   Educarro: X Cesso educarrosCLM X Pilephor                                                                                                    | s. Consejeria de Edi 🛛 🗎 🕂                                                                                                 |             | <i>۹ _ ۵</i> ×                                                 |
|-------------|----------------------------------------------------------------------------------------------------|----------------------------------------------------------------------------------------------------|-------------|----------------------------------------------------------------|
|             | C St Bill III and comparison castillalamancha.es/accessor                                                                                                    | ducamos/#/                                                                                                    |             | (LINGONIA) 🖄 🖉 🖉 👫 🏦                                           |
|             | Servicio de Autentif                                                                                                    |                                                                                                    |             | _                                                              |
|             | Castilia-La Mancha                                                                                                    |                                                                                                    | educamosCLM | © 🗉                                                            |
| 0<br>0<br>0 | Panel de aplicaciones                                                                                                    |                                                                                                    |             |                                                                |
| © ∆ D © ∰ 🏷 | Seguiniento Educativo<br>Beguiniento del alumnado y comunicación entre f<br>y decentes.                                                                                  | entias Secretaria Virtual Prestición y regultamento de la tránste de la gestión educarios para alumado y familia.          |             |                                                                |
| 0           | Enlaces<br>Portal de Educación C <sup>4</sup><br>Centro Regional de Formación del Profesorado C <sup>4</sup><br>Portal Instlucional de Castille La Mancha C <sup>4</sup> | Encuéntranos<br>Consejeria de Educación, Cultura y Depontes<br>Bulevar Rio Alberche, 4507, Toledo<br>Teléfono 925 24 74 00 |             | Siguenos en nuestras redes<br>Pt Tw Fb                         |
|             | Protección de datos Aviso Legal Accesibilidad                                                                                                    | d                                                                                                    |             | UNCN EUROPEA<br>Park Annae<br>Statistication<br>Cardio Latence |

## 2º Acceder a "Cómo van mis trámites"

| 0  | D Pligina de inicio   Educarro - 3 | 🖉 EducamosCLM. Secretaria 🗙 🕼 Delphos. Consegera de Ed. 🛪 🛛 +                                                                                                    |     |                                                                                                    |                                                                  | 0 _ 0 X                                          |
|----|------------------------------------|----------------------------------------------------------------------------------------------------|-----|----------------------------------------------------------------------------------------------------|------------------------------------------------------------------|--------------------------------------------------|
|    | < > C 88                           | apapasseciri jezmies/seciri/jsp/CEC.jsp                                                                                                    |     | (AL PROMPTS)                                                                                                    | e 💿 o > 🔿 🚦 🐔 🗉                                                  |                                                  |
|    | E Servicio de Autontif             |                                                                                                    |     |                                                                                                    |                                                                  |                                                  |
| 0  | Secretaria<br>virtual              | ٩                                                                                                    |     | đ1                                                                                                    | Castilla-La Mancha<br>Consijnia de Educación, Culture y Deportes | Configurar ni accesso 541.8      Soporte Secrico |
| •  | · Tranitación por<br>Internet      |                                                                                                    |     |                                                                                                    |                                                                  |                                                  |
| 0  | His trámites                       |                                                                                                    |     |                                                                                                    |                                                                  |                                                  |
|    | • His expedientes                  |                                                                                                    |     | BAREMO DEFINITIVO Y ASIGNACIÓN PROVISIONAL 2º CICLO INFANTIL, ED. PRIMARIA Y ED. SECUNDARIA<br>23/24                                                                   |                                                                  |                                                  |
|    | · Nis datos                        |                                                                                                    |     | O206/2023 Publicado el Siereno definitivo y la Asignación provisional del preceso de altreiado de alternado pera el cano 2022-24 en las stepos de 2º Celo de Educación |                                                                  |                                                  |
| ۲  |                                    |                                                                                                    |     | Prants, HVNDH Y SKONSEND CORDEDIN                                                                                                    |                                                                  |                                                  |
| Þ  |                                    |                                                                                                    |     | PRESENTACIÓN DE SOLICITUD CÓMO VAN MIS TRÁMITES MIS CERTIFICACIONES                                                                                                    |                                                                  |                                                  |
| Ø  |                                    | Admisión                                                                                                    |     | Gecas y Ayudas                                                                                                    |                                                                  |                                                  |
| 0  |                                    | ADRISIÓN CENTROS DE ADULTOS. ENSEÑANZA SECUNDARIA PRIMER CUATRINESTRE - Curso 2022/24<br>Preseñación de Socialize ESPA - 1 Custometro                                  | 0 0 | Ayudan para Libron y Conredores Escolares. CURSIO 2022/2023, Periodo Extraoritorano 👔                                                                                  |                                                                  |                                                  |
| 10 |                                    | Adminión de Enseñanzes de Elechtilerato para personas Adultas. Curso 2023/28<br>Presentación de solicitades Dechtilerato Adultos                                       | 0 0 |                                                                                                    |                                                                  |                                                  |
| 1  |                                    | Admisión en Centros Docentes que imparten Programas no formales de aduitos. Curso 2013/24<br>Presentación de Solicitudes Programas no Formales Aduitos                 | 0 0 | Otros                                                                                                    |                                                                  |                                                  |
| 8  |                                    | Administer y solicitud de pruebas de acceso a Ciclos Formativos de Artes Plásticos y Dioeto. 2923/2024<br>Presentación de solicitades de CCEF Artes Plandores y Diseña | 0 0 | Solicitud de participación en el Programa Sonna Deporte 3-18. Curso 2022-2023<br>Solicitud de participación el Programa Sonna Deporte 3-18.                            |                                                                  |                                                  |
| 0  |                                    |                                                                                                    |     |                                                                                                    |                                                                  |                                                  |
|    |                                    |                                                                                                    |     |                                                                                                    |                                                                  |                                                  |
|    |                                    |                                                                                                    |     |                                                                                                    |                                                                  |                                                  |

3° Se verá el listado de solicitudes del alumno.

| Secretaria         |           |                                            |                                        |            |                |                          |                 | Carenziana de Educación, Caltura y Departes | <ul> <li>Configurar ni accesso.</li> <li>Coporta técnico</li> </ul> |
|--------------------|-----------|--------------------------------------------|----------------------------------------|------------|----------------|--------------------------|-----------------|---------------------------------------------|---------------------------------------------------------------------|
| nitacito por 🔤 🖬   |           |                                            | Mis solicitud                          | 09         |                |                          |                 |                                             | 0                                                                   |
| erreit<br>Rémitten |           |                                            |                                        |            |                |                          |                 |                                             |                                                                     |
| rapediantes        | Registros | 1-22 de 24, páginas: 1, 2 *                | Centro                                 | Nievero de | Tavilatio      | Estado de la tramitación | Estado del seco |                                             |                                                                     |
| Eaten              | Bartines  | American on Ensurfaciate de 2º Octo Educat | 2010000741 - IES Drei Resce            | Keguto     | Extona         | Frmate                   | N/A             |                                             |                                                                     |
|                    |           |                                            | 12000741 - IES Con Sowar               |            | Decktrage      | Fernada .                | NA.             |                                             |                                                                     |
|                    |           |                                            | 2004041 - IES Folketes Garcia Loss     |            | Decivies       | Froats (                 | NA.             |                                             |                                                                     |
|                    |           |                                            | n<br>2020-041 - 25 Federas Garchi Loro |            | Dedrivan       | Rechserada               | 6A              |                                             |                                                                     |
|                    |           |                                            | 2000052 - CEIP Crustear Colon          |            | 9/Encetoreca   | Freiata                  | N/A             |                                             |                                                                     |
|                    |           |                                            | 3000032 - CEIP Celebral Colori         |            | 7 Thicktenia   | Frreds                   | N/A             |                                             |                                                                     |
|                    |           |                                            | 2000252 - CEP Contine Contro           |            | e/Electricacia | Frends                   | w.A.            |                                             |                                                                     |
|                    |           |                                            | 2020332 - CEIP Contral Colley          |            | Check Series   | Frreada                  | NA.;            |                                             |                                                                     |
|                    |           |                                            | 2000002 - CEIP Cealible Colon          |            | Electorica     | fimile.                  | NA C            |                                             |                                                                     |
|                    |           |                                            | 2000352 - CEP Cestate Color            |            | Electorice     | Fernada                  | NK              |                                             |                                                                     |
|                    |           |                                            | 200002 - CEP Clubber Color             |            | follows own    | Frends                   | N/A             |                                             |                                                                     |
|                    |           |                                            | 2000052 - CEIP Childhal Color          |            | 2 Electrónica  | Prmidi                   | NA.             |                                             |                                                                     |
|                    |           |                                            | 2003032 - CEIP Continui Colori         |            | Titlechtersco. | Fernale.                 | NUA.            |                                             |                                                                     |
|                    |           |                                            | 3000002 / CEIP. Cristeliar Cotos       |            | 2/Circleterica | Preside                  | NA .            |                                             |                                                                     |
|                    |           |                                            | 2000002 - CELIF Creating Colors        |            | +Carborna      | Firmda                   | 10A             |                                             |                                                                     |
|                    |           |                                            | 2000052 - CEIP Contribut Colon         |            | 7 Electrica    | Frmeds                   | N/A             |                                             |                                                                     |
|                    |           |                                            | 2000052 - CEPF Cristolar Colori        |            | # Electronica  | Froats                   | N/A.            |                                             |                                                                     |
|                    |           |                                            | 3000052 - CEIP Central Colors          |            | officience.    | Frrnada                  | NA              |                                             |                                                                     |
|                    |           |                                            | 3000032 - CEIP Constant Color          |            | SiElectronca   | Firnada                  | wA.             |                                             |                                                                     |
|                    |           |                                            | 200032 - CEP Cestibul Culter           |            | f. Dechterion  | Frreds                   | NA.             |                                             |                                                                     |

## 4º Pinchar en "Datos de la solicitud"

| O Difeigen de Inicio   Educarro X O EducarrosCOM. Secretario X Difeipitos. Consigen de En X + |                                                                                     |                                                        |                             |                     |                            |                |                                                                   | 9 Ø X                                 |
|-----------------------------------------------------------------------------------------------|-------------------------------------------------------------------------------------|--------------------------------------------------------|-----------------------------|---------------------|----------------------------|----------------|-------------------------------------------------------------------|---------------------------------------|
| C 88 mm a paparsecoir/jecmas/aecvir/jpp/CEC/pp                                                |                                                                                     |                                                        |                             |                     |                            |                | (AL PROBETS                                                       | 2 2 2 2 2 2 2 2 2 2 2 2 2 2 2 2 2 2 2 |
| Servicio de Alment                                                                            |                                                                                     |                                                        |                             |                     |                            |                |                                                                   |                                       |
| Secretaria                                                                                    |                                                                                     |                                                        |                             |                     |                            |                | Constitue La Manché<br>Constitue de Educación, Cultura y Deportes | Configurar nel accase     SALR.       |
| S Transflording por                                                                           |                                                                                     | Mis solicitude                                         | 19                          |                     |                            |                |                                                                   | 0                                     |
| His trainites                                                                                 | 0                                                                                   |                                                        |                             |                     |                            |                |                                                                   |                                       |
| A His reprolimiter                                                                            | Solicizante Danite                                                                  | Centro                                                 | Número de<br>Resisten       | Transission         | Estado de la tramitación E | stado del pago |                                                                   |                                       |
| e His dates                                                                                   | Alimente en Deseñercan de 2                                                         | Carlo Edececide 2020741 - E.S. Dat Bosca               |                             | Electrica           | Famada N                   | *              |                                                                   |                                       |
| @                                                                                             | Descargar barrador                                                                  | TO Education 2000741 - IE'S Dat Bosco                  |                             | Electrica           | Fitnaša N                  | A.             |                                                                   |                                       |
|                                                                                               | Versolicitud                                                                        | 10 Education 2004041 - IES Fadereo Garcia Lino         |                             | Darbines            | Fernata N                  | A.,            |                                                                   |                                       |
|                                                                                               | Ver Adjuntos y Reclamaciones     Presentar decompositación addicional               | In Education 2004041 - ICS Federico Gercia Lova        |                             | Deducation          | Rochamita N                | A              |                                                                   |                                       |
| 2                                                                                             | Presentar remarka                                                                   | Scotters 200052 - CET- Chatcher Color                  |                             | ENVIOLE             | Finada                     | A              |                                                                   |                                       |
|                                                                                               | O Presentar Reclamación                                                             | Scolars 2000152 - CEIP Osabbal Com                     |                             | Exclutiona          | Firmada N                  | A              |                                                                   |                                       |
| 0                                                                                             | Pago de texes Précios Públicos     Acutas una Litrio y Corredu     Circo Montestano | TALE NOTIFIES 2000002 - CE.IP CONSENT COM              |                             | Challence           | Finishe N                  | A              |                                                                   |                                       |
| @                                                                                             |                                                                                     | 2000052 - CEIP Gratebar Color                          |                             | Cischinea           | Firiada N                  | ń.             |                                                                   |                                       |
|                                                                                               |                                                                                     | 200052 - CEP Criston Com                               |                             | Samoa               | Firmade No                 | n.             |                                                                   |                                       |
| ¢                                                                                             |                                                                                     | 2020002 - CEIP Contribut Collin                        |                             | Lachinga            | Fernata N                  | A              |                                                                   |                                       |
| 0                                                                                             |                                                                                     | 2000012 - CEIP Creation Color                          |                             | Dectores            | F-iriada Na                | h.             |                                                                   |                                       |
|                                                                                               |                                                                                     | 2000052 - CETP-Centroled Colors                        |                             | Electricia          | Finata N                   | A              |                                                                   |                                       |
|                                                                                               |                                                                                     | 2000052 - CEIP-Condeted Callin                         |                             | Delbirga            | Finade N                   | A              |                                                                   |                                       |
|                                                                                               |                                                                                     | 2030052 CELIP Crutchel Colors                          |                             | Deditera            | Fireda N                   | A              |                                                                   |                                       |
|                                                                                               |                                                                                     | 200052 - CEP-Chatter Com                               |                             | Exclinica           | Finala N                   | A              |                                                                   |                                       |
|                                                                                               |                                                                                     | 2000FD . (FEE Contrine Colors                          |                             | Fachiers            | Loronta N                  | A              |                                                                   |                                       |
|                                                                                               |                                                                                     | and the second second                                  |                             |                     |                            |                |                                                                   |                                       |
|                                                                                               |                                                                                     | Jourse CLP Children Cont                               |                             | CHINES .            | - main                     | 0.4            |                                                                   |                                       |
|                                                                                               |                                                                                     | 200022 - CE P Gridbar Gales                            |                             | Deceterca           | Fernida N                  | A              |                                                                   |                                       |
|                                                                                               |                                                                                     | 2000052 - CEP Cisionel Color                           |                             | esections.          | 1-171932 34                | A.             |                                                                   |                                       |
|                                                                                               |                                                                                     | Source - CEP Children Comp                             |                             | 15340 (44 a         | riyala N                   | 2              |                                                                   |                                       |
|                                                                                               | Registros: 1-20 de 24, páginas: 1, 2 🕨                                              |                                                        |                             |                     |                            |                |                                                                   |                                       |
| NOTA                                                                                          |                                                                                     |                                                        |                             |                     |                            |                |                                                                   |                                       |
| En la columna:                                                                                | Estado de translación, el estado Rechazada indica-gaie la solicitad r               | o se ha registrado por alguna de estas causas: haber o | reado plos posterior, que l | ha hido rechazada p | nit el segundo tutor, elc. |                |                                                                   |                                       |
|                                                                                               |                                                                                     |                                                        |                             |                     |                            |                |                                                                   |                                       |

5º En la parte de abajo se encuentra el Centro adjudicado

| 0      | 🖸 🖡 Progra de hilos [labcama: X 🚳 (durama: X 🖉 (durama: X Sector) X 🗜 (Dulptor Conceptible et al. X + |                                                                                                    |                                                                   |   |  |  |  |  |  |  |
|--------|----------------------------------------------------------------------------------------------------|----------------------------------------------------------------------------------------------------|-------------------------------------------------------------------|---|--|--|--|--|--|--|
|        | < > C 88 E                                                                                            | a and a second second s   |                                                                   |   |  |  |  |  |  |  |
|        | Servicio de Autentif                                                                                  | £.                                                                                                    |                                                                   |   |  |  |  |  |  |  |
| ය<br>ර | Secretaria<br>virtual                                                                                 | Jenning a State of a State of a S   | A Configurar rel acceso SALR. e<br>tara y Ospatis Soporte Stonico |   |  |  |  |  |  |  |
|        | - Tramitación por                                                                                     | Detalle de la Solicitud de Enseñanzas Obligatorias 2023                                                                                                    | 0                                                                 | _ |  |  |  |  |  |  |
|        | Internet                                                                                              | 2000F10 Di Britani<br>2000F10 Di Britani<br>2000F14 Veneralia Lalena<br>2000F14 Veneralia Lalena<br>2000F10 Di Britani                                                                                                    |                                                                   | ^ |  |  |  |  |  |  |
| 0      | Mis tramites                                                                                          | 200013 Propu Inst<br>200017 Advas Ours Linna Abacete                                                                                                    |                                                                   |   |  |  |  |  |  |  |
| •      | <ul> <li>His datus</li> </ul>                                                                         |                                                                                                    |                                                                   |   |  |  |  |  |  |  |
| 0      | · Pen Galla                                                                                           | Par caunt it remains de                                                                                                    |                                                                   |   |  |  |  |  |  |  |
| D      |                                                                                                    | S mail         P         P </th <th></th> <th></th>                                                                                                    |                                                                   |   |  |  |  |  |  |  |
| O      |                                                                                                    | Address of termination<br>IF function and inclusion and inclusion and inclusion and inclusion and inclusion and inclusion and inclusion and inclusion<br>and the satisfication and                                                                                                    |                                                                   |   |  |  |  |  |  |  |
| ()     |                                                                                                    | Orden Preferencial Centro Como Total de Partos Ages 8 Ages 8 Ages 8 Ages 6 Ages 6 Ages 6 Ages 6 Ages 6 Ages 7 Ages 6 Ages 7 Ages 6 Ages 7 Ages 6 Ages 7 Ages 6 Ages 7 Ages 7 Ages   |                                                                   | 1 |  |  |  |  |  |  |
| ۲      |                                                                                                    | 0/ES/Dox/Bases 1146/ESO/EJ04/LCD14 0 19 0 0 0 0 2 2                                                                                                    |                                                                   |   |  |  |  |  |  |  |
|        |                                                                                                    | 2/ES Universidad Laborat 4 (* 06 ESO E.GARCE) 14 0 10 0 0 0 0 2 2                                                                                                    |                                                                   |   |  |  |  |  |  |  |
| Ŷ      |                                                                                                    | 3(25)Purge Lawel 1*#250(2000C2)44 0 0 0 0 0 0 0 2 2                                                                                                    |                                                                   |   |  |  |  |  |  |  |
| 0      |                                                                                                    |                                                                                                    |                                                                   |   |  |  |  |  |  |  |
|        |                                                                                                    |                                                                                                    |                                                                   |   |  |  |  |  |  |  |
|        |                                                                                                    | AD: Alarmon Androm TD: Alarmon Fuel and a                                                                                                    |                                                                   |   |  |  |  |  |  |  |
|        |                                                                                                    | Apdri A. Temmanola e progentime et al. Apdri B. Posendad danado landadada                                                                                                    |                                                                   |   |  |  |  |  |  |  |
|        |                                                                                                    | Apola C. Nentra availas de la unada duraita de la constancia de la constanci                                                                                                    |                                                                   |   |  |  |  |  |  |  |
|        |                                                                                                    | And J. C. Candición kugar de a Panisa Nanovana, Mandel Andre Candida Candida C                                                                                                    |                                                                   |   |  |  |  |  |  |  |
|        |                                                                                                    | Apth G. Alkenneski em acception Apth V. C. Alkenneski em acception Apth V. C. Alkenneski em acception Apth V. C. Alkenneski em acception Apth V. Alkenneski em acception Apth V. Alkenneski em   |                                                                   |   |  |  |  |  |  |  |
|        |                                                                                                    | April 1 Attention models in path in million<br>April 2 Attention because and a second and a second and as second and a second and a second and a second and a second and a second and a second and a second and a second and a second and a second and as second and a second and a second and a second and a second and a second and a second and a seco |                                                                   |   |  |  |  |  |  |  |
| 1      | Ayuda     Ayuda     Sequentineetaa                                                                    | Barrier Construction of the state of the state of th        |                                                                   |   |  |  |  |  |  |  |